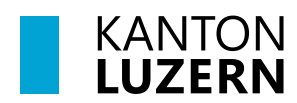

Bildungs- und Kulturdepartement

# **Anleitung SSL-Zertifikatinstallation**

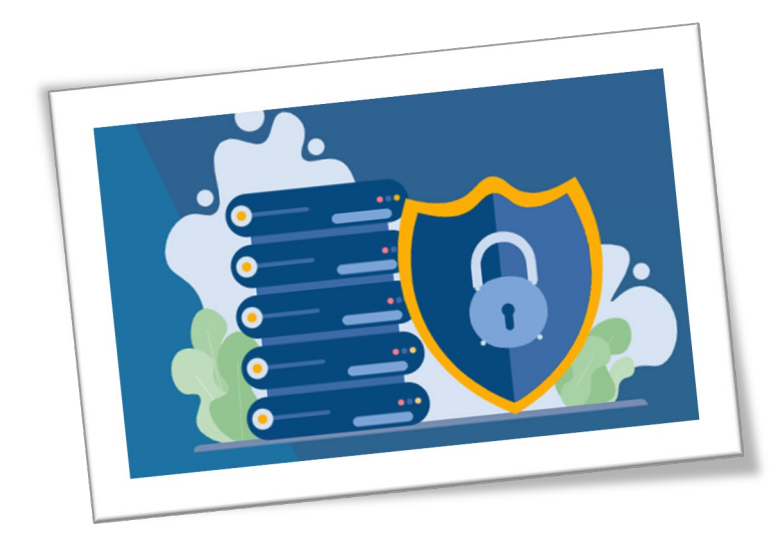

# Inhaltsverzeichnis

| 1   | Informationen zu SSL-Zertifikaten                         | 2  |
|-----|-----------------------------------------------------------|----|
| 1.1 | Was ist ein SSL-Zertifikat?                               | 2  |
| 1.2 | Wofür brauche ich das SSL-Zertifikat?                     | 2  |
| 2   | Zertifikat runterladen                                    | 2  |
| 3   | Zertifikat-Import auf Windows Geräte (inkl. Browser Edge) | 3  |
| 4   | Zertifikat-Import im Browser (Chrome)                     | 5  |
| 5   | Zertifikat-Import im Browser (Firefox)                    | 7  |
| 6   | Zertifikat-Import auf Mac-Geräte (inkl. Browser Safari)   | 9  |
| 7   | Zertifikat-Import auf Smartphone mit iOS                  | 11 |
| 8   | Zertifikat-Import auf Smartphone mit Android              | 14 |
| 9   | Hilfe bei Verbindungsproblemen mit Android                | 17 |
| 9.1 | Anmelde Fehler bei Android                                | 17 |
| 9.2 | CA-Zertifikat keine Auswahl «nicht bestätigen»            | 17 |
| 9.3 | Browser-Wechsel                                           | 17 |
| 9.4 | Zertifikat löschen                                        | 17 |
| 10  | Quelle                                                    | 17 |
| 11  | Version                                                   | 18 |

### 1 Informationen zu SSL-Zertifikaten

### 1.1 Was ist ein SSL-Zertifikat?

Ein SSL-Zertifikat ist ein digitales Zertifikat, das die Identität einer Webseite authentifiziert und eine verschlüsselte Verbindung ermöglicht. SSL steht für Secure Sockets Layer, ein Sicherheitsprotokoll, das eine verschlüsselte Verbindung zwischen einem Webserver und einem Webbrowser erzeugt.

Um die Daten der Internetnutzer vor kriminellen Machenschaften zu schützen, hat man standardisierte SSL-Zertifikate etabliert. Damit versichert eine Website gegenüber dem Nutzer (oder genauer: gegenüber dem entsprechenden Browser): Ihre Daten sind bei uns sicher!

# 1.2 Wofür brauche ich das SSL-Zertifikat?

Die Internetanbindung der SLUZ-Umgebung für die kantonalen Schulen wird über SAl<sup>1</sup> betrieben. Das Root-Zertifikat von «Sluz-CA» ermöglicht dem Swisscom-Service «Zscaler» eine sogenannte SSL-Inspection durchzu führen. Mit einer SSL-Inspection kann der verschlüsselten Datenverkehr entschlüsselt, klassifiziert und kontrolliert werden. Wenn die Webseite nicht dem Filter entspricht, wird die Site, bzw. dessen Inhalt geblockt.

Das Zertifikat wird nur während der Nutzung im kantonalen Netzwerk verwendet.

#### 2 Zertifikat runterladen

Das SSL-Zertifikat kann unter folgendem Link heruntergeladen werden:

- Als ZIP-Datei: <u>https://download.lu.ch/sai/sluz\_root\_ca.zip</u>
- Entpackt: <u>https://download.lu.ch/sai/sluz\_root\_ca.crt</u>

<sup>&</sup>lt;sup>1</sup> SAI (Schulen ans Internet) ist eine Partnerschaft zwischen Bund, Kantonen und der Swisscom. Schulen können von einem kostenlosen Internet-Anschluss profitieren. Der Internetanschluss wird ausschliesslich in Gebäuden gesponsert, in denen unterrichtet wird.

#### 3 Zertifikat-Import auf Windows Geräte (inkl. Browser Edge)

- <sup>•</sup> Laden Sie das Zertifikat lokal herunter und extrahieren Sie das ZIP «**sluz\_root\_ca.zip**» im Download Ordner.
- Im Ordner «sluz\_root\_ca» Doppelklicken Sie auf die Zertifikatsdatei «sluz\_root\_ca.crt» und anschliessend auf «Zertifikat installieren...».

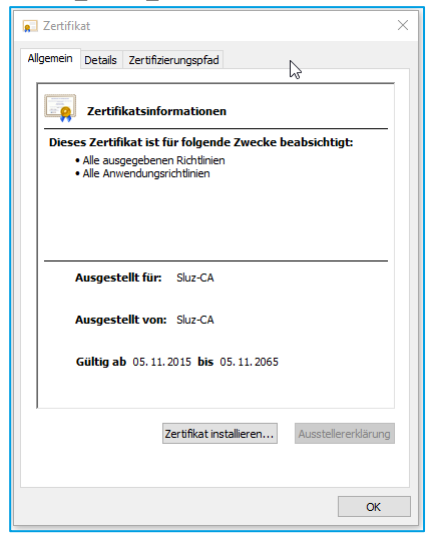

<sup>•</sup> Wählen Sie «Aktueller Benutzer» und klicken Sie auf «Weiter».

| Willkommen                                                                                                    |  |
|----------------------------------------------------------------------------------------------------|--|
| Dieser Assistent hilft Ihnen beim Kopieren von Zertifikaten, Zertifikatvertrauenslisten und<br>Zertifikatssperrlisten vom Datenträger in den Zertifikatspeicher.                                                                                                    |  |
| Ein von einer Zertifizierungsstelle ausgestelltes Zertifikat dient der Identitätsbestätigung.<br>Es enthält Informationen für den Datenschutz oder für den Aufbau sicherer<br>Netzwerkverbindungen. Ein Zertifikatspeicher ist der Systembereich, in dem Zertifikate<br>gespeichert werden. |  |
| Speicherort Aktueller Benutzer Lickaler Computer                                                                                                    |  |
| Klicken Sie auf "Weiter", um den Vorgang fortzusetzen.                                                                                                    |  |
|                                                                                                    |  |
|                                                                                                    |  |

Wählen Sie «Alle Zertifikate in folgendem Speicher speichern» und klicken Sie auf «Durchsuchen». Wählen Sie den Zertifikatspeicher «Vertrauenswürdige Stammzertifizierungsstelle» aus und bestätigen Sie diese mit «OK». Klicken Sie auf «Weiter».

| 🖉 Ze  | artifikatimport-Assistent                                                                                                | >        |
|-------|----------------------------------------------------------------------------------------------------|----------|
| 4     |                                                                                                    |          |
| Zert  | ifikatspeicher<br>Zertifikatspeicher sind Systembereiche, in denen Zertifikate gespeichert werden.                       |          |
|       | Windows kann automatisch einen Zertifikatspeicher auswählen, oder Sie können<br>Speicherort für die Zertifikate angeben. | einen    |
|       | Zertifikatspeicher automatisch auswählen (auf dem Zertifikattyp basierend                                                | )        |
|       | Alle Zertrikate in folgendem speicher speichern     Zertifikatspeicher:                                                  |          |
|       | Eigene Zertifikate Durchsud                                                                                              | hen      |
|       |                                                                                                    |          |
| Zerti | fikatspeicher auswählen 🛛 🗙                                                                                              |          |
| Wä    | nlen Sie den Zertifikatspeicher, der verwendet<br>den soll.                                                              |          |
|       | Eigene Zertifikate                                                                                                    |          |
|       | Vertrauenswürdige Stammzertifizierungs                                                                                   |          |
|       | Zwischenzertifizierungsstellen                                                                                           |          |
|       | Active Directory-Benutzerobjekt                                                                                          |          |
| <     | Vertrauenswürdine Herausneher Vertrauenswürdine Herausneher Vertrauenswürdine Herausneher Al                             | bbrechen |
|       |                                                                                                    |          |
|       | Physischen Speicher anzeigen                                                                                             |          |
|       | Physischen Speicher anzeigen                                                                                             |          |

<sup>1</sup> Bestätigen Sie die Fertigstellung des Assistenten mit «Fertig stellen».

| ÷ | Zertifikatimport-Assistent                                       |                                                                                                    |
|---|------------------------------------------------------------------|----------------------------------------------------------------------------------------------------|
|   | Fertigstellen des Assistenter                                    | n                                                                                                    |
|   | Das Zertifikat wird importiert, nachdem Sie a                    | uf "Fertig stellen" geklickt haben.                                                                        |
|   | Sie haben folgende Einstellungen ausgewäh                        | lt:                                                                                                    |
|   | Vom Benutzer gewählter Zertifikatspeicher<br>Inhalt<br>Dateiname | Vertrauenswürdige Stammzertifizierungsstell<br>Zertifikat<br>C: Ulsers (200378865 \Downloads \sluz_root_ca |
|   | ٢                                                                | >                                                                                                    |
|   |                                                                  |                                                                                                    |
|   |                                                                  |                                                                                                    |
|   |                                                                  | Fertig stellen Abbrechen                                                                                   |

Teilweise erscheint nun ein Warnungshinweis. Bestätigen Sie diesen. Nun erscheint die Meldung, dass der Importvorgang erfolgreich war.

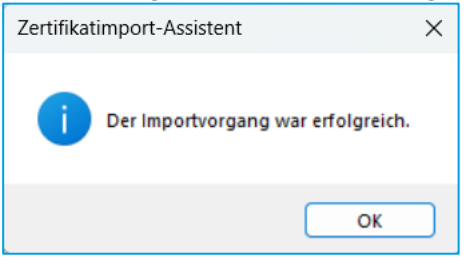

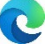

Sie können nun den Edge-Browser zur Verwendung des Internets benutzen.

#### 4 Zertifikat-Import im Browser (Chrome)

- Laden Sie das Zertifikat lokal herunter und extrahieren Sie das ZIP «sluz\_root\_ca.zip» im Download Ordner.
- <sup>•</sup> Klicken Sie auf die drei Punkte in der rechten oberen Ecke und navigieren Sie zu den «**Einstellungen**».

|                 |                   |   | *         | 0 (       | 9 🗄     |
|-----------------|-------------------|---|-----------|-----------|---------|
| Neuer Tab       |                   |   |           | St        | rg + T  |
| Neues Fenster   |                   |   |           | Str       | g + N   |
| Neues Inkognit  | o-Fenster         |   | Strg + Um | schalttas | te + N  |
| Verlauf         |                   |   |           |           | Þ       |
| Downloads       |                   |   |           | St        | trg + J |
| Lesezeichen     |                   |   |           |           | Þ       |
| Zoomen          |                   |   | - 100 5   | % +       | 20      |
| Drucken         |                   |   |           | St        | rg + P  |
| Streamen        |                   |   |           |           |         |
| Suchen          |                   |   |           | St        | trg + F |
| Weitere Tools   |                   |   |           |           | •       |
| Bearbeiten      | Ausschneiden      | K | opieren   | Einf      | ügen    |
| Einstellungen   |                   |   |           |           |         |
| Hilfe           | 23                |   |           |           | Þ       |
| Beenden         |                   |   |           |           |         |
| Von Ihrer Organ | isation verwaltet |   |           |           |         |

Scrollen Sie etwas herunter und klicken Sie auf «Erweitert». Nun suchen Sie den Punkt «HTTPS/SSL» und klicken auf «Zertifikate verwalten».

| Erweitert 🔺                                                                                                    |   |
|----------------------------------------------------------------------------------------------------|---|
| Datenschutz und Sicherheit                                                                                                    |   |
| Synchronisierung und Google-Dienste<br>Weitere Einstellungen im Zusammenhang mit Datenschutz, Sicherheit und der Erhebung von Daten                                                                | • |
| Anmeldung in Chrome zulassen<br>Wenn Sie diese Einstellung deaktivieren, können Sie sich auf Websites von Google wie beispielsweise<br>Gmail anmelden, ohne sich auch in Chrome anmelden zu müssen |   |
| Bei Browserzugriffen eine "Do Not Track"-Anforderung mitsenden                                                                                                    | - |
| Websites die Abfrage gespeicherter Zahlungsmethoden erlauben                                                                                                    | - |
| Seiten vorab laden, um das Surfen und die Suche zu beschleunigen<br>Zum Speichern Ihrer Einstellungen werden Cookles verwendet, auch wenn Sie diese Seiten nicht<br>besuchen                       | - |
| Zertifikate verwalten<br>HTTPS/SSL-Zertifikate und -Einstellungen verwalten                                                                                                    | Z |

Das Fester «**Zertifikate**» wird angezeigt. Klicken Sie auf «**Importieren**» und an-schliessend auf «**Weiter**».

| Zertifikate           |                                 |                 |                        |                                | ×      |
|-----------------------|---------------------------------|-----------------|------------------------|--------------------------------|--------|
| Beabsichtigter Zweck: | <alle></alle>                   |                 |                        |                                | $\sim$ |
| Eigene Zertifikate    | Andere Personen                 | Zwischenzertifi | zierungsstellen        | Vertrauenswürdige !            | • •    |
| Ausgestellt für       | Ausgest                         | ellt von        | Ablaufda<br>21.05.2019 | Anzeigename<br><keine></keine> |        |
|                       |                                 |                 |                        |                                |        |
|                       |                                 |                 |                        |                                |        |
|                       |                                 |                 |                        |                                |        |
|                       |                                 |                 |                        |                                |        |
| Beabsichtigte Zweck   | portieren<br>ke des Zertifikats | Entfernen       |                        | Erweiter                       | rt     |
|                       |                                 |                 |                        | Anzeige                        | n      |
|                       |                                 |                 |                        | Schließe                       | n      |

✓ Wählen Sie über «Durchsuchen» das Zertifikat «sluz\_root\_ca.crt» im Download Ordner aus und klicken Sie anschliessen auf «Weiter».

| ← | 🚰 Zertifikatimport-Assistent                                                                    | × |
|---|-------------------------------------------------------------------------------------------------|---|
|   | Zu importierende Datei<br>Geben Sie die Datei an, die importiert werden soll.                   |   |
|   |                                                                                                 | - |
|   | Dateiname:                                                                                      |   |
|   | C:\bownloads\sluz_root_ca\sluz_root_ca.cer Durchsuchen                                          |   |
|   | Hinweis: Mehrere Zertifikate können in einer Datei in folgenden Formaten gespeichert<br>werden: |   |
|   | Privater Informationsaustausch - PKCS #12 (.PFX,.P12)                                           |   |
|   | Syntaxstandard kryptografischer Meldungen - "PKCS #7"-Zertifikate (.P7B)                        |   |
|   | Microsoft Serieller Zertifikatspeicher (.SST)                                                   |   |
|   |                                                                                                 |   |
|   |                                                                                                 |   |
|   |                                                                                                 |   |
|   |                                                                                                 |   |
|   |                                                                                                 |   |
|   |                                                                                                 |   |
|   | Weiter Abbreche                                                                                 | n |

Wählen Sie «Alle Zertifikate in folgendem Speicher speichern» und klicken Sie auf «Durchsuchen». Wählen Sie Sie den Zertifikatspeicher «Vertrauenswür- dige Stammzertifizierungsstelle» aus und bestätigen Sie diese mit «OK». Klicken Sie auf «Weiter».

| Zertifikatspeicher                                                                                                    |                                            |
|----------------------------------------------------------------------------------------------------|--------------------------------------------|
| Zertifikatspeicher sind Systembereiche, in                                                                                                    | denen Zertifikate gespeichert werden.      |
| Windows kann automatisch einen Zertifika<br>Speicherort für die Zertifikate angeben.                                                                                                    | tspeicher auswählen, oder Sie können einen |
| <ul> <li>Zertifikatspeicher automatisch ausw</li> </ul>                                                                                                    | ählen (auf dem Zertifikattyp basierend)    |
| Alle Zertifikate in folgendem Speiche                                                                                                    | r speichern                                |
| Zertifikatspeicher:                                                                                                    |                                            |
| Eigene Zertifikate                                                                                                    | Durchsuchen                                |
|                                                                                                    |                                            |
| Zertifikatspeicher auswählen                                                                                                    | ×                                          |
|                                                                                                    |                                            |
| Wählen Sie den Zertifikatspeicher, der verwen<br>werden soll.                                                                                                    | det                                        |
| Wählen Sie den Zertifikatspeicher, der verwen<br>werden soll.<br>Eigene Zertifikate<br>Vertrauenswürdige Stammzertifizieru                                                                                            | det                                        |
| Wählen Sie den Zertifikatspeicher, der verwen<br>werden soll.<br>Eigene Zertifikate<br>Vertrauenswurdige Stammzertifizieru<br>Organisationsvertrauen<br>20 Zijnisationsvertrauen                                      | det                                        |
| Wählen Sie den Zertfikatspeicher, der verwen<br>werden soll.<br>Eigene Zertfikate<br>Vertrauenswurdige Stammzertfilzeru<br>Organisationsvertrauen<br>Zwischenzertfilzerungsstellen<br>Arthur Directory Henutzerobjekt | det                                        |
| Wählen Sie den Zertifikatepeicher, der verwen<br>werden soll.                                                                                                    | det                                        |

<sup>off</sup> Bestätigen Sie die Fertigstellung des Assistenten mit «**Fertig stellen**».

| ← 🛿 & Zertifikatimport-Assistent                                                            | ×                                                                                                    |
|---------------------------------------------------------------------------------------------|----------------------------------------------------------------------------------------------------|
| Fertigstellen des Assistenter                                                               | n                                                                                                    |
| Das Zertifikat wird importiert, nachdem Sie a<br>Sie haben folgende Einstellungen ausgewähl | uf "Fertig stellen" gekickt haben.<br>It:                                                               |
| Vom Benutzer gewählter Zertfikatspeicher<br>Inhalt<br>Datename                              | Ver trauenswürdige Stammzertifizierungsstell<br>Zertifikat<br>C: [Users]00378865]Downloads\aluz_root_ca |
| ¢                                                                                           | 3                                                                                                    |
|                                                                                             | Fertig stellen Abbrechen                                                                                |

Überprüfen Sie im TAB «Vertrauenswürdige Stammzertifizierungsstelle», ob das Zertifikat «Sluz-CA» vorhanden ist und bestätigen Sie mit «Schliessen».

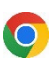

Sie können nun den Chrome-Browser zur Verwendung des Internets benutzen.

#### 5 Zertifikat-Import im Browser (Firefox)

- ✓ Laden Sie das Zertifikat lokal herunter und extrahieren Sie das ZIP «sluz\_root\_ca.zip» im Download Ordner.
- Klicken Sie auf die drei Striche in der rechten oberen Ecke und navigieren Sie zu den «Einstellungen».

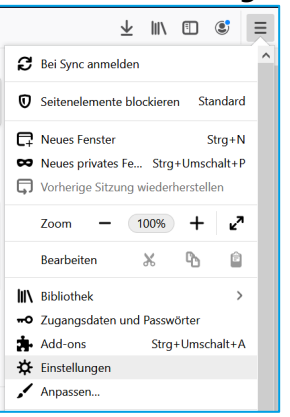

<sup>(1)</sup> Klicken Sie auf der linken Seite auf «Datenschutz & Sicherheit». Scrollen Sie ganz herunter zu «Zertifikate». Klicken Sie auf «Zertifikate anzei-

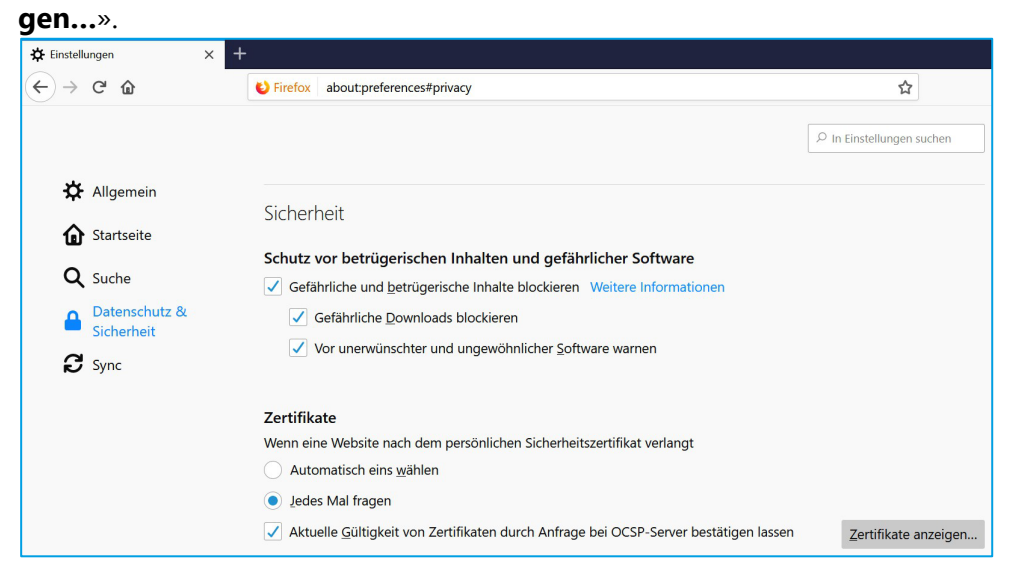

Wählen Sie über «Importieren...» das Zertifikat «sluz\_root\_ca.crt» im Down- load Ordner aus und klicken Sie auf «Öffnen».

|                |                            | 2              | <u>ertifikatver</u> | waltung              |                                  |     |
|----------------|----------------------------|----------------|---------------------|----------------------|----------------------------------|-----|
| Ihre Zertifik  | ate Personen               | Server         | Zertifizie          | erungsstellen        |                                  |     |
| e haben Zert   | ifikate gespeichert, di    | ie diese Zerti | fizierungsst        | ellen identifiziere  | en:                              |     |
| Zertifikatsnar | ne                         |                | K                   | ryptographie-Mc      | dul                              | EQ. |
| AC Camerfir    | ma S.A.                    |                |                     |                      |                                  | ^   |
| Chamber        | s of Commerce Root         | - 2008         | Bui                 | ltin Object Toker    | 1                                |     |
| Global Ch      | ambersign Root - 20        | 08             | Bui                 | ltin Object Toker    | ı                                |     |
| AC Camerfir    | ma SA CIF A8274328         | 7              |                     |                      |                                  |     |
| Camerfirm      | na Chambers of Com         | merce Root     | Bui                 | ltin Object Toker    | 1                                |     |
| Camerfirm      | na Global Chambersi        | gn Root        | Bui                 | ltin Object Toker    | 1                                |     |
| - ACCV         |                            |                |                     |                      |                                  |     |
| ACCVRAI        | Z1                         |                | Bui                 | ltin Object Toker    | 1                                |     |
| Actalic C.p.A  | 102259520067               |                |                     |                      |                                  | ~   |
| Ansehen        | Vertrauen <u>b</u> earbeit | ten Imp        | ortieren            | E <u>x</u> portieren | Löschen oder Vertrauen entziehen |     |

✓ Wählen Sie «Dieser CA vertrauen, um Websites zu identifizieren» und klicken Sie auf «OK».

| Herunterladen des Zertifikats                                                                                                    | × |  |  |  |  |
|----------------------------------------------------------------------------------------------------|---|--|--|--|--|
| Sie wurden gebeten, einer neuen Zertifizierungsstelle (CA) zu vertrauen.                                                                             |   |  |  |  |  |
| Soll "Sluz-CA" für die folgenden Zwecke vertraut werden?                                                                                             |   |  |  |  |  |
| Dieser CA vertrauen, um Websites zu identifizieren.     Dieser CA vertrauen, um E-Mail-Nutzer zu identifizieren.                                     |   |  |  |  |  |
| Bevor Sie dieser CA für jeglichen Zweck vertrauen, sollten Sie das Zertifikat sowie seine Richtlinien<br>und Prozeduren (wenn vorhanden) überprüfen. |   |  |  |  |  |
| Ansicht CA-Zertifikat überprüfen                                                                                                    |   |  |  |  |  |
| OK Abbrechen                                                                                                    |   |  |  |  |  |

<sup>•</sup> Überprüfen Sie in der Liste der Zertifikate, ob das Zertifikat «**Sluz-CA**» vorhanden ist und bestätigen Sie die Zertifikatsverwaltung mit «**OK**».

| Ihre Zertifikate Personen Server                     | Zertifizierungsstellen                                      |
|------------------------------------------------------|-------------------------------------------------------------|
| e haben Zertifikate gespeichert, die diese Zertifizi | zierungsstellen identifizieren:                             |
| Zertifikatsname                                      | Kryptographie-Modul                                         |
| AC Camerfirma S.A.                                   |                                                             |
| Chambers of Commerce Root - 2008                     | Builtin Object Token                                        |
| Global Chambersign Root - 2008                       | Builtin Object Token                                        |
| AC Camerfirma SA CIF A82743287                       |                                                             |
| Camerfirma Chambers of Commerce Root                 | Builtin Object Token                                        |
| Camerfirma Global Chambersign Root                   | Builtin Object Token                                        |
| ACCV                                                 |                                                             |
| ACCVRAIZ1                                            | Builtin Object Token                                        |
| Actalia C n A 102250520067                           |                                                             |
| Ansehen Vertrauen bearbeiten Import                  | tieren Exportieren Lösche <u>n</u> oder Vertrauen entziehen |
|                                                      |                                                             |

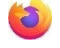

Sie können nun den Firefox-Browser zur Verwendung des Internets benutzen.

### 6 Zertifikat-Import auf Mac-Geräte (inkl. Browser Safari)

- <sup>1</sup> Zertifikat herunterlanden und lokal speichern.
- Doppelklick auf ZIP Datei «**sluz\_root\_ca.zip**» am Speicherort.

|                 | 🔯 Downl            | oads durchsuchen     |        |            |
|-----------------|--------------------|----------------------|--------|------------|
| < >             |                    |                      | Q sluz | 8          |
| Favoriten       | Suchen: Diesen Mac | "Downloads" Netzwerk |        | Sichern +  |
| DokumenteMac    | Name ^             | Änderungsdatum       | Größe  | Art        |
| Zuletzt benutzt | h sluz_rt_ca.zip   | Heute, 09:16         | 1 KB   | ZIP-Archiv |
| AirDrop         |                    |                      |        |            |
| \land Programme |                    |                      |        |            |
| O Downloads     |                    |                      |        |            |
| Orte            |                    |                      |        |            |
| Differnte CD/D  |                    |                      |        |            |

Doppelklick auf extrahiertes Zertifikat «**sluz\_root\_ca.crt**».

|                   | 🔯 Downloads        | s durchsuchen       |           |
|-------------------|--------------------|---------------------|-----------|
| $\langle \rangle$ |                    |                     | Q sluz 😢  |
| Favoriten         | Suchen: Diesen Mac | Downloads" Netzwerk | Sichern + |
| DokumenteMac      | Name               | ^ Änderungsdatum    | Größe A   |
| Zuletzt benutzt   | sluz_root_ca.cer   | 14.06.19, 07:32     | 1 KB Z    |
| AirDrop           | h sluz_root_ca.zip | Heute, 09:16        | 1 KB Z    |
| \land Programme   |                    |                     |           |
| O Downloads       |                    |                     |           |
| Orte              |                    |                     |           |
| Entfernte CD/D    |                    |                     |           |

Das Fenster «Zertifikate hinzufügen» öffnet sich automatisch. Bei «Schlüsselbund» von «Anmeldung» auf «System» wechseln.

| 00          | Zertifikate hinzufügen                                                                                                    |
|-------------|----------------------------------------------------------------------------------------------------|
| Certificate | Möchtest du die Zertifikate der Datei "sluz_root_ca.cer" zum<br>Schlüsselbund hinzufügen?<br>Neue Root-Zertifikate sollten zum Schlüsselbund "Anmeldung" des<br>aktuellen Benutzers hinzugefügt werden oder zum Schlüsselbund<br>"System", falls sie von allen Benutzern dieses Computers genutzt<br>werden sollen. |
| Zertifika   | Schlüsselbund: System 🗘                                                                                                    |

Benutzernamen Ihres Computers und Passwort eingeben und mit Button «Schlüsselbund verändern» bestätigen.

| Schlüsselbundver<br>zu verändern. Gel | waltung versuch<br>ben Sie Ihr Passv | it, den Systemschlüsselbund<br>vort ein, um dies zu erlauben. |
|---------------------------------------|--------------------------------------|---------------------------------------------------------------|
| Benutzername:                         |                                      |                                                               |
| Passwort:                             |                                      |                                                               |
|                                       | Abbrechen                            | Schlüsselbund verändern                                       |

✓ Das Fenster «Schlüsselbundverwaltung» öffnet sich. Links auf «System» klicken. Doppelklick auf «Sluz CA» in der Liste.

| ••• + i                                                        |                                                                                                    |                                                                        |                                              |                                                   | Q sluz               | 8     |
|----------------------------------------------------------------|----------------------------------------------------------------------------------------------------|------------------------------------------------------------------------|----------------------------------------------|---------------------------------------------------|----------------------|-------|
| Schlüsselbunde<br>Anmeldung<br>Cloud<br>System<br>System-Roots | Certificate<br>Certificate<br>Certificate<br>Certificate<br>Certificate<br>Cont-Z<br>Ablauf<br>& Zerti | CA<br>Zertifizierungsinsta<br>datum: Donnersta<br>iifikat "Sluz-CA" is | ınz<br>g, 5. November 2<br>t nicht vertrauen | :065 um 08:20:59 Mitteleu<br><mark>swürdig</mark> | ropäische Normalzeit |       |
|                                                                | Name                                                                                                   | ^                                                                      | Art                                          | Geändert                                          | Verfällt             |       |
|                                                                | Sluz-CA                                                                                                |                                                                        | Zertifikat                                   |                                                   | 05.11.2065, 08:2     | 20:59 |
| Kategorie                                                      |                                                                                                    |                                                                        |                                              |                                                   |                      |       |
| Alle Objekte                                                   |                                                                                                    |                                                                        |                                              |                                                   |                      |       |
| 🛴 Passwörter                                                   |                                                                                                    |                                                                        |                                              |                                                   |                      |       |
| 🦲 Sichere Notizen                                              |                                                                                                    |                                                                        |                                              |                                                   |                      |       |
| 🖾 Meine Zertifikate                                            |                                                                                                    |                                                                        |                                              |                                                   |                      |       |
| Schlüssel                                                      |                                                                                                    |                                                                        |                                              |                                                   |                      |       |
| 📴 Zertifikate                                                  |                                                                                                    |                                                                        |                                              |                                                   |                      |       |

 

 Rubrik «Vertrauen» öffnen. Das Pop-up-Menü «Bei Verwendung dieses Zertifikats» von «System-Standards verwenden» auf «Immer vertrauen»

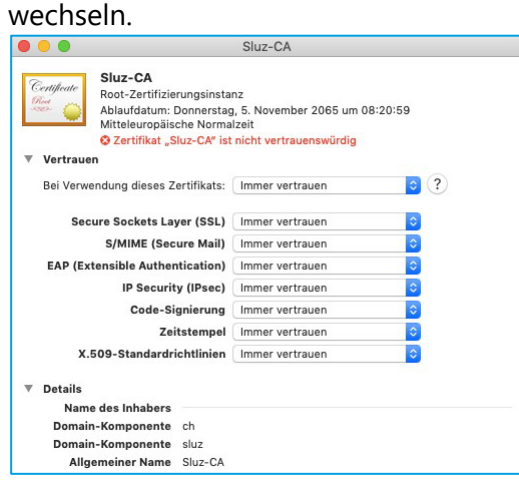

Benutzernamen Ihres Computers und Passwort eingeben und mit Button «Einstellungen aktualisieren» bestätigen.

|   | Sie ändern die Ei<br>Systemzertifikate<br>erlauben. | nstellungen für v<br>9. Geben Sie Ihr F | ertrauenswürdige<br>Passwort ein, um dies zu |
|---|-----------------------------------------------------|-----------------------------------------|----------------------------------------------|
| I | Benutzername:                                       |                                         |                                              |
|   | Passwort:                                           |                                         |                                              |
|   |                                                     |                                         |                                              |

Sie können nun den Safari-Browser zur Verwendung des Internets benutzen.

#### 7 Zertifikat-Import auf Smartphone mit iOS

Öffnen Sie den Link <u>https://download.lu.ch/sai/</u>auf dem Smartphone und klicken Sie auf «**sluz\_root\_ca.crt**».

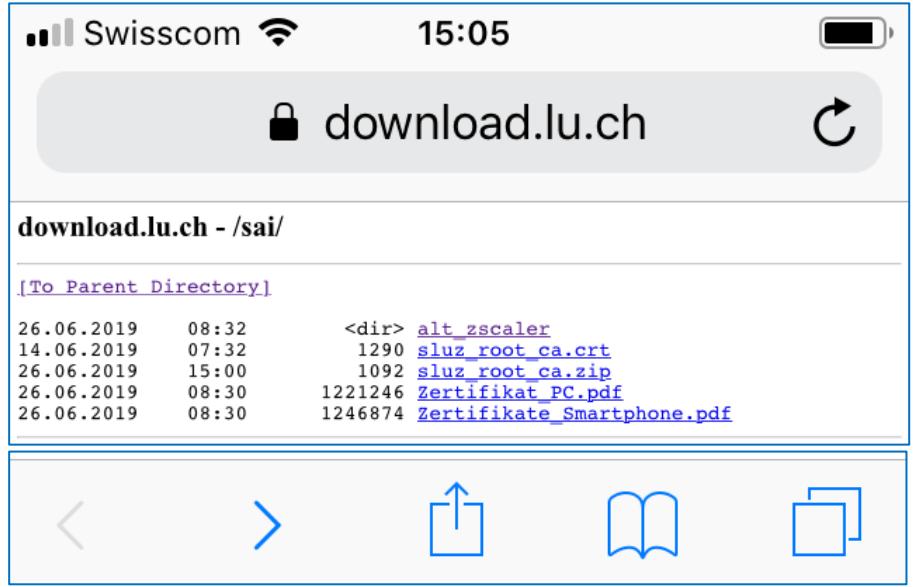

Konfigurationsprofil laden «Zulassen» und anschliessende Meldung mit «Schliessen» bestätigen.

| 🖬 Swisscom 🗢                                                                                                    | 15:06                                                                                                    | <b>—</b> ), | III Swiss                                                             | scom 奈                                             | 15:17                                                                                                    |                                                                          | <b>—</b> ) |
|----------------------------------------------------------------------------------------------------|----------------------------------------------------------------------------------------------------|-------------|-----------------------------------------------------------------------|----------------------------------------------------|----------------------------------------------------------------------------------------------------|--------------------------------------------------------------------------|------------|
| •                                                                                                    | download.lu.ch                                                                                                    | C           |                                                                       |                                                    | download.l                                                                                                    | u.ch                                                                     | C          |
| download.lu.ch - /sai/                                                                                                    |                                                                                                    |             | download.lu                                                           | ı.ch - /sai/                                       |                                                                                                    |                                                                          |            |
| 10. Parent Directory)<br>14.66-2019 0132<br>14.66-2019 0132<br>14.66-2019 0132<br>14.66-2019 0133<br>14.66-2019 0133<br>14.66-2019 0133<br>15.66-2019 0133<br>Diesse W<br>Konfigur | dirs alt_zacaler<br>129 alur root_ca.ort<br>129 alur root_ca.ort<br>1200 alur root_ca.ort<br>1200 a | in<br>en.   | (To Parent D)<br>26.06.2019<br>26.06.2019<br>26.06.2019<br>26.06.2019 | 08:32<br>07:32<br>15:00<br>08:30<br>08:30<br>08:30 | rdit- alt- problem<br>1999 altar root o<br>1999 altar root o<br>1990 altar root o<br>1990 altar root o<br>1990 altar r | a.crt<br>h.clp<br>Shartphone.pdf<br>Jen<br>iil in den<br>es installierer |            |
| Darf sie<br>Ig                                                                                                    | das?<br>norieren Zulas                                                                                                    | ssen        | _                                                                     |                                                    | möchtest.                                                                                                    | n                                                                        |            |
| < · · >                                                                                                    | Δ M                                                                                                    |             | <                                                                     | >                                                  | Ê                                                                                                    |                                                                          |            |

\* «Einstellungen» öffnen und «Profil geladen» auswählen.

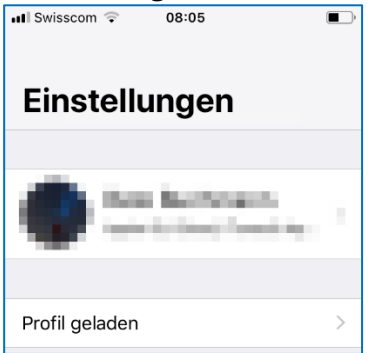

<sup>^</sup> Das Profil «**Sluz-CA**» wird angezeigt. Auf «**Installieren**» klicken und iPhone Code eingeben.

| eode enigeben:                                                |                     |                 |                          |
|---------------------------------------------------------------|---------------------|-----------------|--------------------------|
| •••• Swisscom 🗢 08:05 ■                                       | 📲 Swisscom 🤶        | 08:05           |                          |
| Abbrechen Profil Installieren                                 | с                   | ode eingeber    | n Abbrechen              |
|                                                               |                     |                 |                          |
| Sluz-CA                                                       | (                   | Code eingebe    | n                        |
| Signiert von Sluz-CA<br>Nicht überprüft<br>Enthält Zertifikat | 0 0                 | 0 0             | 0 0                      |
| Mehr Details >                                                |                     |                 |                          |
|                                                               |                     |                 |                          |
| Geladenes Profil entrernen                                    | 1                   | <u>2</u><br>авс | 3<br>Def                 |
|                                                               | 4<br><sub>бні</sub> | 5<br>JKL        | <u>6</u><br>мно          |
|                                                               | 7<br>pqrs           | 8<br>TUV        | 9<br>wxyz                |
|                                                               |                     | 0               | $\langle \times \rangle$ |

# <sup>1</sup> Auf «Installieren» klicken und erneut «Installieren» bestätigen.

| ■ Swisscom 🗢 08:06                                                                                                    | ■■ Swisscom 🗢 08:06                                                                                                    |
|----------------------------------------------------------------------------------------------------|----------------------------------------------------------------------------------------------------|
| Abbrechen Achtung Installieren                                                                                                    | Abbrechen Achtung Installieren                                                                                                    |
| NICHT VERWALTETES ROOT-ZERTIFIKAT                                                                                                    | NICHT VERWALTETES ROOT-ZERTIFIKAT                                                                                                    |
| Durch die Installation wird das<br>Zertifikat "Sluz-CA" zur Liste der<br>vertrauenswürdigen Zertifikate auf<br>deinem iPhone hinzugefügt. Websites<br>werden diesem Zertifikat erst<br>vertrauen, wenn es in den<br>Zertifikatsvertrauenseinstellungen<br>aktiviert wurde. | Durch die Installation wird das<br>Zertifikat "Sluz-CA" zur Liste der<br>vertrauenswürdigen Zertifikate auf<br>deinem iPhone hinzugefügt. Websites<br>werden diesem Zertifikat erst<br>vertrauen, wenn es in den<br>Zertifikatsvertrauenseinstellungen<br>aktiviert wurde. |
| NICHT ÜBERPRÜFTES PROFIL                                                                                                    | NICHT ÜBERPRÜFTES PROFIL                                                                                                    |
| Die Authentizität von "Sluz-CA" kann nicht überprüft werden.                                                                                                    | Die Authentizität von "Sluz-CA" kann nicht überprüft werden.                                                                                                    |
|                                                                                                    | Installieren                                                                                                    |
|                                                                                                    | Abbrechen                                                                                                    |

<sup>1</sup> Zertifikat ist erfolgreich installiert.

| Swisscom     |                        | )      |
|--------------|------------------------|--------|
|              | Profil installiert     | Fertig |
|              |                        |        |
|              | Sluz-CA                |        |
| Signiert von | Sluz-CA<br>Überprüft ✓ |        |
| Enthält      | Zertifikat             |        |
| Mehr Det     | ails                   | >      |

<sup>∽</sup><sup>⊕</sup> Zertifikat aktivieren:

«Einstellungen» öffnen und «Allgemein» -> «Info» -> «Zertifikatsvertrauenseinstellungen» -> «Sluz-CA» wählen. Unter «Volles Vertrauen für Root-Zertifikate aktivieren» das «Sluz-CA» Zertifikat aktivieren.

| III Swisscom 후 08:06      | <b>—</b> ), | •••• Swisscom 🗢 08:08                                |
|---------------------------|-------------|------------------------------------------------------|
| Allgemein         Profile |             | Zertifikatsvertrauenseinstellungen                   |
| KONFIGURATIONSPROFILE     |             | Version 2018121000                                   |
| Window Extension          | >           | VOLLES VERTRAUEN FÜR ROOT-<br>ZERTIFIKATE AKTIVIEREN |
| Sluz-CA                   | >           | Sluz-CA                                              |
|                           |             | Weitere Infos über verifizierte Zertifikate          |

Die Meldung «Root-Zertifikat» mit «Weiter» bestätigen. Das Zertifikat ist aktiviert.

**Hinweis**: Das Zertifikat ermöglicht die SSL Inspection nur in den Luzerner Schulnetzwerken der Swisscom. In anderen Netzen ist die SSL Inspection mit diesem Zertifikat nicht möglich.

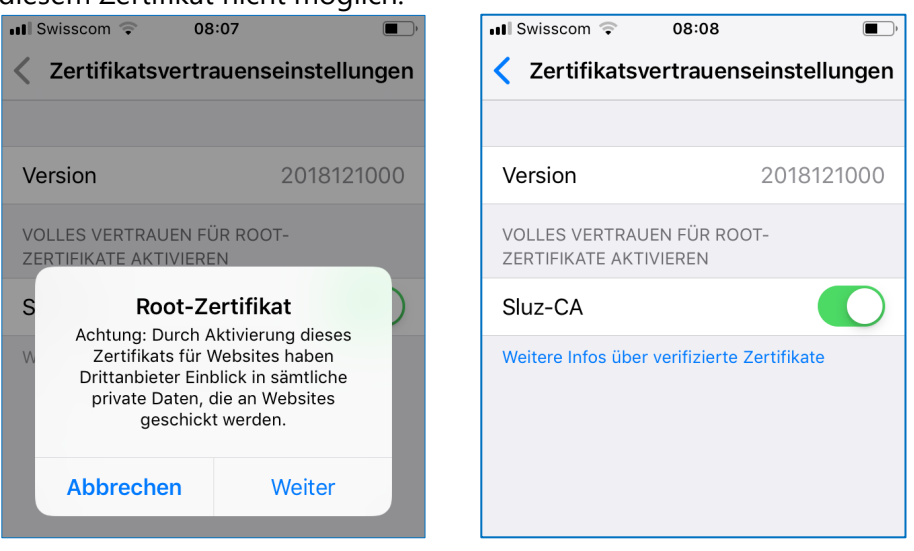

#### 8 Zertifikat-Import auf Smartphone mit Android

<sup>•</sup> Das Zertifikat «**sluz\_root\_ca.crt**» im Internet unter <u>https://download.lu.ch/sai</u> anzeigen und darauf klicken.

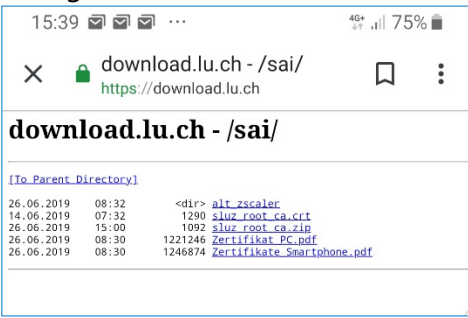

Auf den Knopf «**Herunterladen**» klicken.

| 15:41 🗹 Ł 🗹 …                                                                          |                                                                     | 4G+<br>↓↑                                                        | 46+<br>₊⊨ ,ı   74% 💼                        |         |  |  |
|----------------------------------------------------------------------------------------|---------------------------------------------------------------------|------------------------------------------------------------------|---------------------------------------------|---------|--|--|
| × 🕯                                                                                    | download.lu.ch - /sai/<br>https://download.lu.ch                    |                                                                  |                                             | :       |  |  |
| dowr                                                                                   | 1load.lu.ch                                                         | - /sai                                                           | /                                           |         |  |  |
| [To Parent                                                                             | Directory]                                                          |                                                                  |                                             |         |  |  |
| 26.06.2019<br>14.06.2019<br>26.06.2019<br>26.06.2019<br>26.06.2019<br>26.06.2019       | 08:32 <dir> 07:32 1290 15:00 1092 08:30 1221246 08:30 1246874</dir> | alt zscale<br>sluz root<br>sluz root<br>Zertifikat<br>Zertifikat | EC<br>Ca.crt<br>Ca.zip<br>PC.pdf<br>e Smart | phone ( |  |  |
| Soll <u>sluz_root_ca.crt</u> erneut<br>heruntergeladen werden? Abbrechen Herunterladen |                                                                     |                                                                  |                                             |         |  |  |
|                                                                                        | III O                                                               | 4                                                                | <                                           |         |  |  |

<sup>•</sup><sup>(†)</sup> Mit dem PIN bestätigen, Zertifikatsname eingeben und mit **OK**» bestätigen.

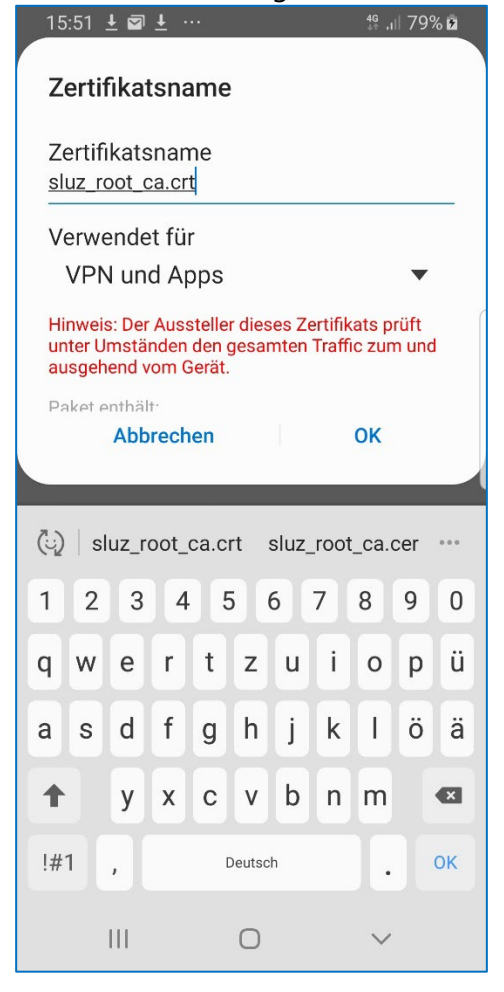

<sup>d</sup> Gehen Sie zurück zu den Einstellungen und tippen Sie auf "**Verbindungen**»

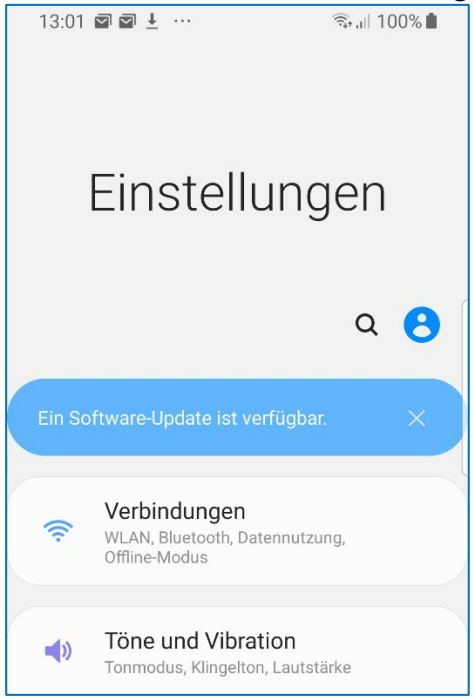

Tippen Sie auf «WLAN»

🐣 Wählen Sie das «**KTLU-Internal**» Netzwerk aus.

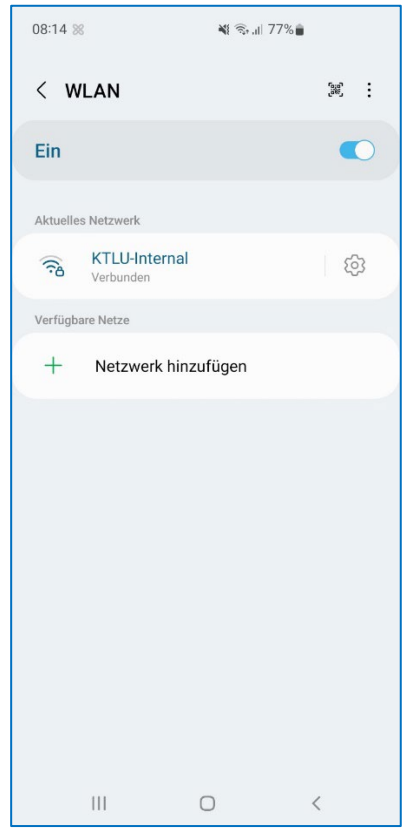

Tippen Sie ihre Sluz-Login Daten und ein wählen sie bei **CA-Zertifikat** «**Nicht be-stätigen**» aus.

| 08:16 🖪 😹                                                        | ₩ \$ .⊪ 76% | ¥t \$\$ .ıl 76% ∎ |  |  |  |  |  |
|------------------------------------------------------------------|-------------|-------------------|--|--|--|--|--|
| < KTLU-Internal                                                  |             |                   |  |  |  |  |  |
| EAP-Methode<br>PEAP                                              |             |                   |  |  |  |  |  |
| Identität<br>vorname.nachname@sluz.ch                            |             |                   |  |  |  |  |  |
| Passwort                                                         |             |                   |  |  |  |  |  |
|                                                                  |             | B                 |  |  |  |  |  |
| CA-Zertifikat<br>Nicht bestätigen                                |             |                   |  |  |  |  |  |
| Kein Zertifikat angegeben. Deine Verbindung ist nicht<br>privat. |             |                   |  |  |  |  |  |
| Automatisch erneut v                                             | erbinden    |                   |  |  |  |  |  |
| ~ Me                                                             | hr anzeigen |                   |  |  |  |  |  |
| Verbinden                                                        |             |                   |  |  |  |  |  |
|                                                                  |             |                   |  |  |  |  |  |
|                                                                  |             |                   |  |  |  |  |  |
|                                                                  |             |                   |  |  |  |  |  |
| Ш                                                                | 0 <         |                   |  |  |  |  |  |

### 9 Hilfe bei Verbindungsproblemen mit Android

#### 9.1 Anmelde Fehler bei Android

Beim Fehlschlagen des Anmeldeversuch mit einem Android muss beachtet werden, dass beim Username und Passwort **nicht** mit Hilfe des "**Auto-fill out**" ausgefüllt wird. Die **manuelle** Eingabe von Username und Passwort hilft Authentifizierungsfehler zu beheben.

# 9.2 CA-Zertifikat keine Auswahl «nicht bestätigen»

Tippen Sie ihren Username und Passwort wie gewohnt ein. Bei der Auswahl CA-Zertifikat wählen Sie "**Systemzertifikate verwenden**" mit der **Domäne kt.lunet.ch**.

| 08:23 %                                      | <b>戦</b> 撃副 75   | % |  |  |  |  |  |
|----------------------------------------------|------------------|---|--|--|--|--|--|
| < KTLU-Internal                              |                  |   |  |  |  |  |  |
| EAP-Methode                                  | 2                |   |  |  |  |  |  |
| Identität<br>vorname.nac                     | hname@lu.ch      |   |  |  |  |  |  |
| Passwort                                     |                  |   |  |  |  |  |  |
|                                              |                  | Ŵ |  |  |  |  |  |
| CA-Zertifikat<br>Systemzertifikate verwenden |                  |   |  |  |  |  |  |
| Online-Zertifil<br>Nicht bestätigen          | katsstatus       |   |  |  |  |  |  |
| Domäne<br>kt.lunet.ch                        |                  |   |  |  |  |  |  |
| Automatisch                                  | erneut verbinden | • |  |  |  |  |  |
|                                              | ✓ Mehr anzeigen  |   |  |  |  |  |  |
| Verbinden                                    |                  |   |  |  |  |  |  |
|                                              | 0                |   |  |  |  |  |  |

#### 9.3 Browser-Wechsel

Browser wie Firefox verwenden einen anderen Zertifikatsstore. Versuchen Sie einen **anderen** Browser aus.

#### 9.4 Zertifikat löschen

Löschen Sie das Zertifikat von ihrem Gerät. Suchen sie mithilfe von **Google** wie man das Zertifikat auf ihrem spezifischen Gerät (Samsung, Huawei, Sony etc.) löschen kann und installieren Sie es erneut.

#### 10 Quelle

Schrenk, Patrycja (2024). SSL-Zertifikate: Was muss ich darüber wissen? Abgerufen am 18.01.2024 unter https://www.ssl-zertifikate.de/

# 11 Version

| Version | Datum      | Status          | Autor          | Kommentar                       |
|---------|------------|-----------------|----------------|---------------------------------|
|         |            | Basiserstellung |                |                                 |
| 1.7     | 15.01.2024 | Zwischenversion | Reto Buchmann  | Aktualisierung der Kpt. 7-9     |
| 1.8     | 17.01.2024 | Zwischenversion | Reto Buchmann  | Aktualisierung der Kpt. 2-6     |
| 1.9     | 18.01.2024 | Zwischenversion | Reto Buchmann  | Aktualisierung der Kpt. 2-6     |
| 2.0     | 14.02.2024 | Freigegeben     | Beat Geisseler | Zusammenführung der Anleitungen |
|         |            |                 |                | für PC und Smartphone           |

Bildungs- und Kulturdepartement Bahnhofstrasse 18 6002 Luzern

Tel. 041 228 52 03 bildung@lu.ch www.bkd.lu.ch